## **D-Link DI-804V to DFL-500/1000 VPN Configuration Manual**

Network Configuration:

- 1. DI-804V WAN IP Address is 192.168.100.100 255.255.255.0
- 2. DI-804V LAN IP Address is 192.168.1.99 255.255.255.0
- 3. DFL-500 WAN IP Address is 192.168.100.99 255.255.255.0
- 4. DFL-500 LAN IP Address is 192.168.0.99 255.255.255.0
- 5. PC behind DI-804V with IP Address of 192.168.1.100 255.255.255.0 and Default Gateway of 192.168.1.99 255.255.255.0 (DI-804V LAN IP)
- 6. PC behind DFL-500 with IP Address of 192.168.0.167 255.255.255.0 and Default Gateway of 192.168.0.99 255.255.255.0 (DFL-500 LAN IP)

1. Under System/Network configure DFL-500/1000 IP addresses

| File Edit View Navigation Bo | iokmarks E- <u>m</u> ail New <u>s W</u> ind | dow <u>H</u> elp |               |               |          |            |
|------------------------------|---------------------------------------------|------------------|---------------|---------------|----------|------------|
| -      -      O              |                                             | h. ·             | 11.           | Mu            |          | 🗅 New page |
| 🕅 🖲 🗅 📥 https://192.168      | .0.99/theme1/index?login=1                  |                  |               | Google search | ▼ Search | 100% 💌     |
| <b>D</b> -Link               |                                             |                  | Firewall App  | DFL-500       | → Logout | ?Help      |
| System<br>Status             | Interface                                   | DNS Routing      | DHCP          |               |          |            |
| Update<br>Network            | Name                                        | IP               | Netmask       | Access        | Modify   |            |
| Config                       | internal                                    | 192.168.0.99     | 255.255.255.0 | HTTPS,PING    | <b>1</b> |            |
| Firewall                     | external                                    | 192.168.100.99   | 255.255.255.0 | PING          | <b>2</b> |            |
| VPN                          |                                             |                  |               |               |          |            |
| NIDS                         |                                             |                  |               |               |          |            |
| Anti-Virus                   |                                             |                  |               |               |          |            |
| Web Filter                   |                                             |                  |               |               |          |            |
| Log&Report                   |                                             |                  |               |               |          |            |
| Logakeport                   |                                             |                  |               |               |          |            |
|                              |                                             |                  |               |               |          |            |
|                              |                                             |                  |               |               |          |            |
|                              |                                             |                  |               |               |          |            |
|                              |                                             |                  |               |               |          |            |
|                              |                                             |                  |               |               |          |            |
|                              |                                             |                  |               |               |          | -          |
|                              |                                             |                  |               |               |          |            |
|                              |                                             |                  |               |               |          |            |

2. Under Firewall/Address configure your Internal network IP address

| Correction       Correction       Correction <th>10 D-Link Firewall</th> <th>marke Fumail Newe Window Help</th> <th></th> <th>X</th>                                                                                                    | 10 D-Link Firewall         | marke Fumail Newe Window Help |                           | X                      |
|----------------------------------------------------------------------------------------------------|----------------------------|-------------------------------|---------------------------|------------------------|
| Duthk Frewal     Duthk Frewal     Double     https://192.168.0.99/theme!/index?login=1     Double     Double     DFL-500     Delays     Delays                                                                                                    |                            |                               | MAMMAN                    |                        |
| Bit De https://192.168.0.99thteme1/index?logn=1 Go Google search Search 100% Google search Search 100% Google search 100% Google search 100% Google searc | D-Link Firewall            |                               |                           |                        |
| D-Link       DFL-500       Internal       Internal       Interna       Interna       Inte                                                                                                    | 司 の P A https://192.168.0. | .99/theme1/index?login=1      | Google search             | ▼ Search 100% ▼        |
| D-Link       DFL-500       Usgott       Wizard       Other         System       Internal       External         Mode       Policy       Modify       Internal_All       0.0.0.0/0.0.0       Image: State of the state of the state                                                                                                    |                            |                               |                           |                        |
| System       Internal       External         Mode       Policy       Address       Source       Modify       *         Policy       Address       Source       Internal_All       0.0.0.0/0.0.0.0       Image: Source       Image: Source       Im                                                                                                    | D-Link .                   |                               | DFL-500                   |                        |
| System       Internal         Firewall       Mode         Policy       Internal_All         Address       Scolube         Schedule       Scolube         Users       Virtual IP         Port Forward       IP/MAC Binding         VPN       NIDS         Anti-Virus       Web Filter         Log&Report       Log&Report                                                                                                    |                            |                               | Firewall Appliance        | Cogout O wizard O neip |
| Firewall         Mode         Policy       Address       Modify         Address       500       192,168.0.0/255.255.255.0         Schedule       Users       Virtual IP         Virtual IP       Port Forward       IP/MAC Binding         VPN       NIDS       Anti-Virus         Web Filter       Log&Report       Log&Report                                                                                                    | System                     | Internal External             |                           |                        |
| Mode       IP/Netmask       Modify         Policy       Internal_All       0.0.0.0/0.0.0.0       Image: Solution of the solution of the solution of the                                                                                                    | Firewall                   |                               |                           |                        |
| Policy   Address   Service   Schedule   Users   Virtual IP   Port Forward   IP/MAC Binding   VPN   NIDS   Anti-Virus   Web Filter   Log&Report                                                                                                    | Mode                       | Name                          | IP/Netmask                | Modify                 |
| Address 500 192.168.0.0/255.255.0   Schedule New   Users Virtual IP   Port Forward IP/MAC Binding   VPN NIDS   Anti-Virus   Web Filter   Log&Report                                                                                                    | Policy                     | Internal_All                  | 0.0.0.0/0.0.0             | <b>S</b>               |
| Service<br>Schedule<br>Users<br>Virtual IP<br>Port Forward<br>IP/MAC Binding<br>VPN<br>NIDS<br>Anti-Virus<br>Web Filter<br>Log&Report                                                                                                    | Address                    | 500                           | 192.168.0.0/255.255.255.0 | S                      |
| Schedule New Users Users Virtual IP Port Forward IP/MAC Binding VPN NIDS Anti-Virus Web Filter Log&Report                                                                                                    | Service                    |                               |                           |                        |
| Users<br>Virtual IP<br>Port Forward<br>IP/MAC Binding<br>VPN<br>NIDS<br>Anti-Virus<br>Web Filter<br>Log&Report                                                                                                    | Schedule                   | New                           |                           |                        |
| Virtual IP<br>Port Forward<br>IP/MAC Binding<br>VPN<br>NIDS<br>Anti-Virus<br>Web Filter<br>Log&Report                                                                                                    | Users                      |                               |                           |                        |
| IP/MAC Binding VPN NIDS Anti-Virus Web Filter Log&Report                                                                                                    | Virtual IP                 |                               |                           |                        |
| VPN       NIDS       Anti-Virus       Web Filter       Log&Report                                                                                                    | IP/MAC Binding             |                               |                           |                        |
| VPN       NIDS       Anti-Virus       Web Filter       Log&Report                                                                                                    | In Alle Dinding            |                               |                           |                        |
| NIDS       Anti-Virus       Web Filter       Log&Report                                                                                                    | VPN                        |                               |                           |                        |
| Anti-Virus<br>Web Filter<br>Log&Report                                                                                                    | NUDE                       |                               |                           |                        |
| Anti-Virus<br>Web Filter<br>Log&Report                                                                                                    | NIDS                       |                               |                           |                        |
| Web Filter       Log&Report                                                                                                    | Anti-Virus                 |                               |                           |                        |
| Log&Report                                                                                                    | Web Filter                 |                               |                           |                        |
|                                                                                                    |                            |                               |                           |                        |
|                                                                                                    | Log&Report                 |                               |                           |                        |
|                                                                                                    |                            |                               |                           |                        |
|                                                                                                    |                            |                               |                           |                        |
|                                                                                                    |                            |                               |                           |                        |
|                                                                                                    |                            |                               |                           |                        |
|                                                                                                    |                            |                               |                           | •                      |
|                                                                                                    |                            |                               |                           |                        |
|                                                                                                    |                            |                               |                           |                        |

# 3. Under Firewall/Address configure your External network IP address

| UD-Link Firewall                                         |                            |          | <u> </u> |
|----------------------------------------------------------|----------------------------|----------|----------|
| File Edit View Navigation Bookmarks E-mail News Window E | <u>t</u> elp               |          |          |
|                                                          |                            |          |          |
| D-Link Firewall                                          |                            | D        | New page |
| ⑦ B                                                      | Google search              | ▼ Search | 100% 💌   |
|                                                          |                            |          |          |
| D-Link                                                   | Firewall Appliance DFL-500 | Wizard   | ? Help   |
|                                                          |                            |          |          |
|                                                          |                            |          |          |
| System Internal E                                        | External                   |          |          |
| Firewall                                                 |                            |          |          |
| Mode Name                                                | IP/Netmask M               | odify    |          |
| Policy External                                          | _All 0.0.0.0/0.0.0         |          |          |
| Address 804                                              | 192.168.1.0/255.255.255.0  | 1        |          |
| Service                                                  |                            |          |          |
| Schedule New                                             |                            |          |          |
| Users Vietual ID                                         |                            |          |          |
| Port Forward                                             |                            |          |          |
| IP/MAC Binding                                           |                            |          |          |
| VPN                                                      |                            |          |          |
| NIDS                                                     |                            |          |          |
|                                                          |                            |          |          |
| Anti-Virus                                               |                            |          |          |
| Web Filter                                               |                            |          |          |
| Log&Report                                               |                            |          |          |
|                                                          |                            |          |          |
|                                                          |                            |          |          |
|                                                          |                            |          |          |
|                                                          |                            |          | -        |
|                                                          |                            |          |          |
|                                                          |                            |          |          |
|                                                          |                            |          |          |

4. Under VPN/IPSec/Autokey IKE configure your Tunnel (Remote Gateway is DI-804V WAN

# IP Address, Authentication Key should match DI-804V PreShared Key, Incoming NAT must be

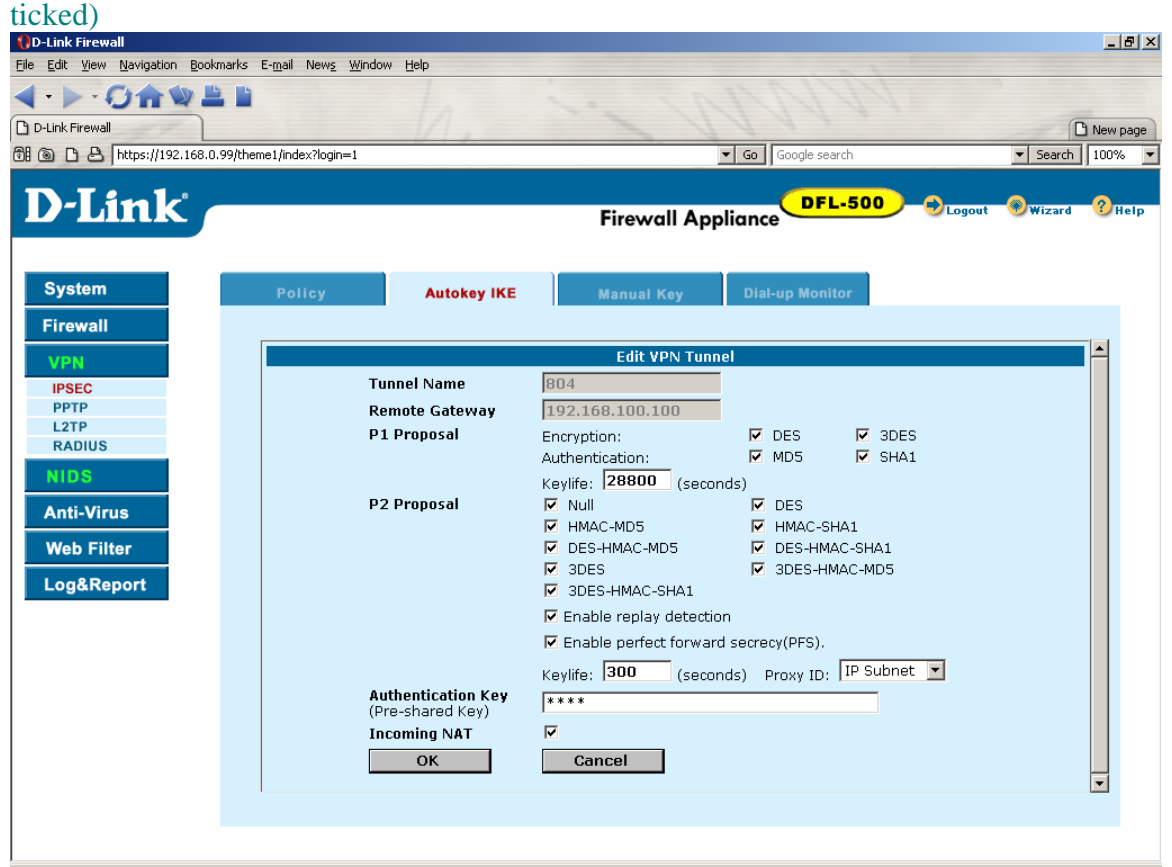

5. Create a VPN Policy (Incoming NAT must be unticked)

| File       Edit       Yew Navigation       Bookmarks       E-mail       News       Window       Help <ul> <li>D-Link Firewall</li> <li>Determine (index?login=1)</li> <li>Go</li> <li>Google search</li> <li>Search</li> <li>100%</li> <li>D-Link</li> <li>Firewall Appliance</li> <li>DFL-500</li> <li>Logout</li> <li>Wizard</li> <li>Help</li> <li>Bitemanal</li> <li>Policy</li> <li>Autokey IKE</li> <li>Manual Key</li> <li>Dial-up Monitor</li> <li>Dial-up Monitor</li> <li>Dial</li></ul> |
|----------------------------------------------------------------------------------------------------|
| D-Link     Delink     Delink                                                                                                    |
| D-Link Firewall       Image: System       Policy       Autokey IKE       Manual Key       Dial-up Monitor                                                                                                    |
| Image: System     Policy     Autokey IKE     Manual Key     Dial-up Monitor                                                                                                    |
| D-Link<br>Firewall Appliance DFL-500 Sugart Wizard CHe<br>System Policy Autokey IKE Manual Key Dial-up Monitor                                                                                                    |
| System         Policy         Autokey IKE         Manual Key         Dial-up Monitor                                                                                                    |
| System         Policy         Autokey IKE         Manual Key         Dial-up Monitor                                                                                                    |
| System Policy Autokey IKE Manual Key Dial-up Monitor                                                                                                    |
| Firewall                                                                                                    |
| Filewall                                                                                                    |
| Edit VPN Policy                                                                                                    |
| IPSEC Source 500                                                                                                    |
|                                                                                                    |
| RADIUS Destination 804                                                                                                    |
| NIDS VPN Tunnel 804                                                                                                    |
| Anti-Virus Incoming NAT                                                                                                    |
| Web Filter                                                                                                    |
|                                                                                                    |
| Log&Report                                                                                                    |
|                                                                                                    |
|                                                                                                    |
|                                                                                                    |
|                                                                                                    |
|                                                                                                    |
|                                                                                                    |
|                                                                                                    |
|                                                                                                    |

#### 6. Configure DI-804V IP internal address

| Setup Wizard - Device IP Settings                                  |                      |              |                                         |            |
|--------------------------------------------------------------------|----------------------|--------------|-----------------------------------------|------------|
| <u>File Edit View Navigation Bookmarks E-mail News Window Help</u> |                      |              | 1                                       |            |
|                                                                    |                      |              |                                         |            |
| 🕞 Setup Wizard - Device IP Set                                     | // .                 | 1            | 1111                                    | 🗅 New page |
| ල් 🕲 🗅 📇 💥 Document: 100% Images: 15/19 To <mark>ta</mark> l: 24   | 8 KB Speed: 5.5 KB/s | Time: 0:05 C | Connecting to remote host 192.168.1.99. |            |
| D-Link                                                             | VPN Router 🕒         | I-804V       |                                         |            |
| DEVICE DEVICE BASIC<br>INFORMATION STATUS SETUP                    | ADVANCED             |              |                                         |            |
| Main menu DEVICE LAN IP SETTINGS                                   |                      |              |                                         |            |
| The device LAN IP address and su                                   | bnet Mask settings   |              |                                         |            |
|                                                                    |                      |              |                                         |            |
| IP Address: 192 . 168                                              | . 1 . 99             |              |                                         |            |
| IP Subnet Mask: 255 _ 255                                          | . 255 . 0            |              |                                         |            |
|                                                                    | < BACK NEXT >        |              |                                         |            |
| NOTE: Please click 'Next' to accept the s                          | settings.            |              |                                         |            |
| SAVE & RESTART                                                     |                      |              |                                         |            |
| Copyright © 2000                                                   |                      | 0            |                                         |            |
|                                                                    |                      |              |                                         |            |
|                                                                    |                      |              |                                         |            |
|                                                                    |                      |              |                                         |            |
|                                                                    |                      |              |                                         |            |
|                                                                    |                      |              |                                         |            |

### 7. Configure your ISP Settings

| ()Basic Setup                                 |                                                                           |                    |                 |
|-----------------------------------------------|---------------------------------------------------------------------------|--------------------|-----------------|
| <u>Eile E</u> dit <u>V</u> iew <u>N</u> aviga | ation <u>B</u> ookmarks E- <u>m</u> ail New <u>s W</u> indow <u>H</u> elp |                    |                 |
| 4 · · · O1                                    |                                                                           |                    |                 |
| Basic Setup                                   |                                                                           |                    | P New page      |
| 6 0 B & http://                               | /192.168.1.99/wiz_basic.htm                                               | ▼ Go Google search | ▼ Search 100% ▼ |
|                                               |                                                                           | ,                  |                 |
| D-Link                                        | VPN Router UI-804V                                                        |                    |                 |
|                                               | DEVICE DEVICE BASIC ADVANCED SYSTEM HELP                                  |                    |                 |
| Main menu                                     | Basic Setup - Cable/DSL ISP Settings                                      |                    |                 |
| TIME SETTINGS                                 |                                                                           |                    |                 |
|                                               | Computer Name DI-804∨                                                     |                    |                 |
| SETTINGS                                      | Jonain Name                                                               |                    |                 |
| ISP SETTINGS                                  | Static IP Settings                                                        |                    |                 |
|                                               | IP assigned by your ISP 192 . 168 . 100 . 100                             |                    |                 |
| ISP ADDITIONAL<br>SETTINGS                    | IP subnet mask 255 _ 255 _ 255 _ 0                                        |                    |                 |
| MODEM                                         | ISP Gateway Address 192 . 168 . 100 . 99                                  |                    |                 |
|                                               | © Dynamic DNS © Static DNS                                                |                    |                 |
| VPN<br>Settings                               | DNS1 202 129 97 124                                                       |                    |                 |
|                                               | DNS2 0 0 0                                                                |                    |                 |
|                                               | CANCEL SAVE&REBTART                                                       |                    |                 |
| Copyright © 2000                              |                                                                           |                    |                 |
|                                               |                                                                           |                    |                 |
|                                               |                                                                           |                    |                 |
|                                               |                                                                           |                    |                 |
|                                               |                                                                           |                    |                 |
|                                               |                                                                           |                    |                 |
|                                               |                                                                           |                    |                 |
|                                               |                                                                           |                    |                 |
|                                               |                                                                           |                    |                 |

8. Configure your VPN settings (Remote Network is DFL-500/1000 Remote Network, while

| 🚯 Setup Wizard - VPI                         | N Settings                                            |                                       |                    |                 |
|----------------------------------------------|-------------------------------------------------------|---------------------------------------|--------------------|-----------------|
| <u>File E</u> dit <u>V</u> iew <u>N</u> avio | gation <u>B</u> ookmarks E- <u>m</u> ail New <u>s</u> | <u>Window</u> Help                    | 1                  |                 |
| <->-O1                                       |                                                       |                                       |                    |                 |
| Setup Wizard - VPN S                         | Settings                                              |                                       |                    | 🗅 New page      |
| ල් 🕲 🗅 🖨 http:/                              | //192.168.1.99/wiz_VPN_ike.htm                        |                                       | ▼ Go Google search | ▼ Search 100% ▼ |
|                                              |                                                       | VPN Router DI-804V                    |                    | <b>_</b>        |
| <b>D</b> -Link                               |                                                       |                                       |                    |                 |
|                                              | INFORMATION STATUS                                    | SETUP SETTINGS TOOLS HELP             |                    |                 |
| Main menu                                    | VBN SETTINGS                                          |                                       |                    |                 |
| TIME SETTINGS                                | TH DETTING                                            |                                       |                    |                 |
|                                              | Connection Name                                       | 500                                   |                    |                 |
| DEVICE IP<br>Settings                        | Local IPSEC Identifier                                |                                       |                    |                 |
|                                              | Remote IPSEC Identifier                               |                                       |                    |                 |
| ISP SETTINGS                                 | Remote IP Network                                     | 192 168 0 0                           |                    |                 |
| ISP ADDITIONAL                               | Remote IP Netmask                                     | 255 255 0                             |                    |                 |
| SETTINGS                                     | Remote Gateway IP                                     | 192 168 100 99                        |                    |                 |
| MODEM                                        | Network Interface                                     |                                       |                    |                 |
|                                              | Secure Association                                    | Main Mode C Aggressive C Manual       |                    |                 |
| SETTINGS                                     | Perfect Forward Secure                                | Enabled C Disabled                    |                    |                 |
| CAVE & DESTART                               | Encryption Protocol                                   | 3DES -                                |                    |                 |
| SAVE & RESTART                               | PreShared Key                                         | test                                  |                    |                 |
|                                              | Key Life                                              | 3600 Seconds                          |                    |                 |
|                                              | IKE Life Time                                         | 28800 Seconds SAVE                    |                    |                 |
|                                              |                                                       |                                       |                    |                 |
|                                              | Enable Connection L                                   | ocal IPSEC ID Remote IPSEC ID Command |                    |                 |
|                                              | Name<br>500                                           | Edit Del                              |                    |                 |
|                                              |                                                       |                                       |                    |                 |
|                                              |                                                       |                                       |                    |                 |
|                                              |                                                       | < BACK NEXT >                         |                    |                 |
|                                              |                                                       |                                       |                    | V               |

Remote Gateway is DFL-500/1000 External IP address)

9. Try to ping a computer behind your DI-804V from your DFL-500/1000 internal network (both computers must have default gateways as DI-804V or DFL-500/1000 according

to their network)

| 📾 Command Prompt - ping 192.168.1.100 -t                                                                   |  |
|----------------------------------------------------------------------------------------------------|--|
| Reply from 192.168.1.100: bytes=32 time=8ms TTL=126                                                        |  |
| Reply from 192.168.1.100: bytes=32 time=8ms TTL=126<br>Reply from 192.168.1.100: bytes=32 time=8ms TTL=126 |  |
| Reply from 192.168.1.100: bytes=32 time=8ms TTL=126                                                        |  |
| Reply from 192.168.1.100: bytes=32 time=8ms TTL=126                                                        |  |
| Reply from 172.100.1.100. Dytes=32 time=6ms 111-120<br>Reply from 192 168 1 100: butes=32 time=8ms TTL=126 |  |
| Reply from 192.168.1.100: bytes =32 time=8ms TTL=126                                                       |  |
| Reply from 192.168.1.100: bytes=32 time=8ms TTL=126                                                        |  |
| Reply from 192.168.1.100: hytes=32 time=8ms TTL=126                                                        |  |
| Keply from 172.168.1.100; Dytes=32 time=8ms 111=126<br>Revlu from 192.168.1.100; Dutes=32 time=8ms TTL=126 |  |
| Reply from 192.168.1.100: bytes =32 time=8ms TTL=126                                                       |  |
| Reply from 192.168.1.100: bytes=32 time=8ms TTL=126                                                        |  |
| Reply from 192.168.1.100: bytes=32 time=8ms TTL=126                                                        |  |
| Keply from 172.168.1.100: Dytes=32 time=8ms 11L=126                                                        |  |
| Reply from 1/2.168.1.100: bytes=32 time=8ms $TL=126$                                                       |  |
| Reply from 192.168.1.100: bytes=32 time=8ms TTL=126                                                        |  |
| Reply from 192.168.1.100: bytes=32 time=8ms TTL=126                                                        |  |
| Keply from 192.168.1.100: Dytes=32 time=8ms [[L=126<br>Paylu from 192.168.1.100: butes=22 time=8ms TTL=126 |  |
| Reply from $122.106.1.100$ : by $122.52$ time = $32$ time = $3$ ms TL = $120$                              |  |
| Replý from 192.168.1.100: býtes=32 time=8ms TTL=126                                                        |  |
|                                                                                                    |  |

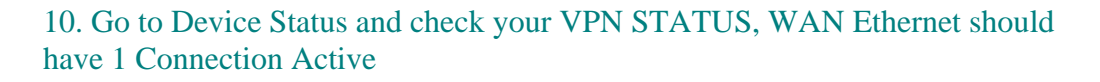

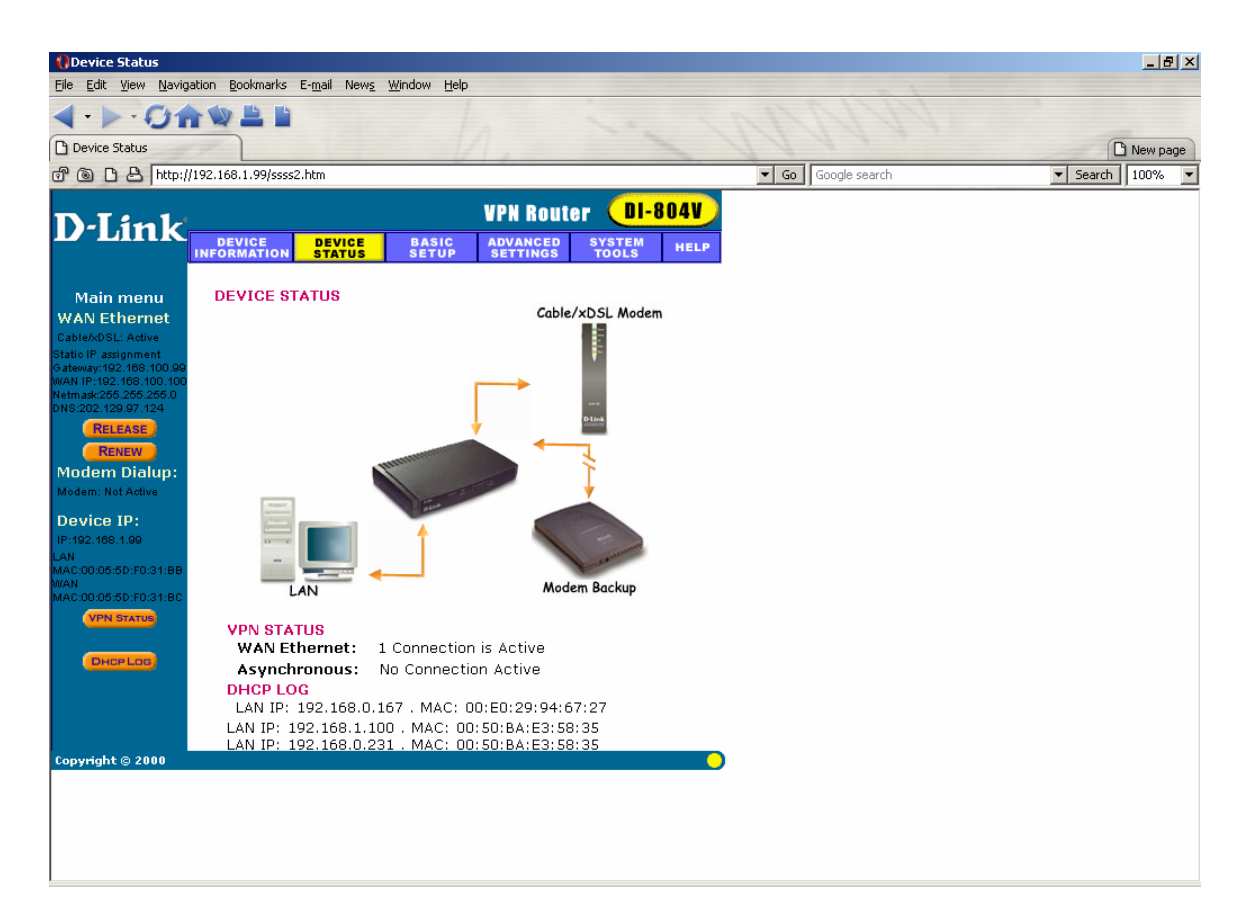

11. Click on VPN Status, your will get Active Status and M->Q-Estab Status. Your VPN Tunnel is up and running

| 🚺 VPN SI | tatus              |                |                    |                 |                             |                     |            |            |             |      |  |
|----------|--------------------|----------------|--------------------|-----------------|-----------------------------|---------------------|------------|------------|-------------|------|--|
|          |                    |                | VPN                | I ST            | ATU                         | S                   |            |            |             |      |  |
| IPSec    | Connect            | tion Status    |                    |                 |                             |                     |            |            |             |      |  |
| Status   | Connection<br>Name | Remote IP      | Virtual<br>Network | Interface       | Туре                        | State               | Tx<br>Pkts | Rx<br>Pkts | UpTime      | Drop |  |
| Active   | 500                | 192.168.100.99 | 192.168.0.0/<br>24 | WAN<br>Ethernet | ESP(3DES-<br>CBC SHA-<br>1) | M-<br>>Q-<br>Estab. | 1817       | 2099       | 0<br>0:24:8 | Drop |  |
|          |                    |                |                    |                 |                             |                     |            |            |             |      |  |
|          |                    |                |                    |                 |                             |                     |            |            |             |      |  |
| Соруно   | jht 2000           |                |                    |                 |                             |                     |            |            |             |      |  |
|          |                    |                |                    |                 |                             |                     |            |            |             |      |  |
|          |                    |                |                    |                 |                             |                     |            |            |             |      |  |
|          |                    |                |                    |                 |                             |                     |            |            |             |      |  |

You have successfully configured a VPN Tunnel between DI-804V and DSL-500/1000. Congratulations!